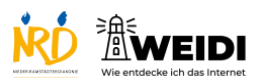

| Schritte                                                                                                    | Bilder |
|----------------------------------------------------------------------------------------------------|--------|
| <b>Schritt 1</b><br>Tippe auf die App-Mediathek.                                                                                                    |        |
| Schritt 2<br>Tippe auf den Bereich "Unterhaltung".<br>Dort findest Du die ZDF-Mediathek.                                                                                     |        |
| Schritt 3<br>Tippe auf "ZDF-Mediathek".                                                                                                    |        |
| Schritt 4<br>Hier siehst Du die verschiedenen<br>Videos in der Mediathek.<br>Wenn Du nach unten scrollst, findest<br>Du verschiedene Vorschläge aus dem<br>Programm des ZDF. |        |
| Wenn Du etwas Bestimmtes suchen willst, tippe auf die Lupe.                                                                                                    |        |

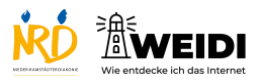

| Schritt 5<br>Das ist die Startseite.<br>Es gibt auch die Kategorie Live TV,<br>Sendung verpasst, Rubriken und Mein<br>ZDF. |  |
|----------------------------------------------------------------------------------------------------|--|
| Der Artikel auf WEIDI                                                                                                    |  |